#### ×

# Filtrar Processo Jurídico

Essa funcionalidade seleciona os débitos inscritos em **Dívida Ativa** e que estão em processo de execução fiscal. A opção pode ser acessada via **Menu do sistema**, no caminho: **GSAN > Dívida Ativa > Processo Jurídico > Filtrar Processo Jurídico**.

Feito isso, o sistema visualiza a tela abaixo:

## Observação

Informamos que os dados exibidos nas telas a seguir são fictícios, e não retratam informações de clientes.

| FIILIAI FIUCESSU JUI            | Idico                                                              |
|---------------------------------|--------------------------------------------------------------------|
| Para filtrar o(s) processo(s) j | jurídico, informe os dados abaixo:                                 |
| Matrícula do Imóvel:            |                                                                    |
| Código do Cliente:              | R<br>Ø                                                             |
| Nome do Cliente:                |                                                                    |
|                                 | <ul> <li>Iniciando pelo texto</li> <li>Contendo o texto</li> </ul> |
| Número do Processo:             |                                                                    |
| Número da Pasta:                |                                                                    |
| Procurador:                     |                                                                    |
| Vara:                           |                                                                    |
| Situação:                       | ▼                                                                  |
| Tipo Execução Fiscal:           | <b>T</b>                                                           |
| Andamento:                      |                                                                    |
| Período de Geração da           | a dd/mm/aaaa                                                       |

Agora, informe os campos que deseja filtrar (para detalhes sobre o preenchimento dos campos clique **AQUI**) e clique no botão Filtrar. Em seguida, o sistema exibe a tela resultante do filtro. Caso a pesquisa só retorne um processo jurídico para atualização, o sistema visualiza a tela a seguir:

|                        | 🤪 Gsan -> Cobranca -> Divida Ativa -> Processo Juridico -> Filtrar Processo Juridico |          |               |                    |              |                 |              |
|------------------------|--------------------------------------------------------------------------------------|----------|---------------|--------------------|--------------|-----------------|--------------|
| Atualizar Proce        | Atualizar Processo Jurídico                                                          |          |               |                    |              |                 |              |
|                        |                                                                                      |          |               |                    |              |                 |              |
| N° Processo Ma         | atrícula                                                                             | Cliente  | Nome Client   | e                  | Valor        | Situação        | Tipo         |
| teste                  | 249                                                                                  | 16397    | MADO          | GLIO               | 365,51       | EXECUTADO       | INDIVIDUAL   |
|                        |                                                                                      |          | Ende          | ereço              |              |                 |              |
| RUA                    | JOAO JOSI                                                                            | E DA SIL | VA - VL BU    | ENOPOLIS           | SOROCAB      | A SP 18035-:    |              |
| Data Geração           |                                                                                      | Data Ex  | ecução        | Data               | Extinção     | (               | CDA          |
| 08/02/2018             |                                                                                      | 08/02    | /2018         |                    |              | 10              | 03970        |
|                        |                                                                                      |          | Histórico de  | e Situaçõe         | s            |                 |              |
| Data Início            | Data Fim                                                                             | ı        | Situa         | ação               |              | Motivo          | )            |
| 08/02/2018             |                                                                                      |          | EXEC          | UTADO              |              |                 |              |
| 08/02/2018             | 08/02/201                                                                            | 18 El    | M PROCESSO    | DE EXEC            | UCAO         |                 |              |
|                        |                                                                                      |          |               | _                  |              |                 |              |
| Today Ministers 1      |                                                                                      |          | Débitos e     | em Conta           |              | Malas Advallant |              |
| <u>lodos</u> Mes/Ano v | /encimento                                                                           | D Vá     | alor Original | Valor E            | xecuçao      | valor Atualizad | io Situação  |
| 07/2010 1              | 3/08/2010                                                                            |          | 16,75         |                    | 72,33        | 72,4            | 42 PENDENTE  |
| 06/2010 1              | 3/07/2010                                                                            |          | 16,75         |                    | 73,36        | 73,             | 46 PENDENTE  |
| 05/2010 1              | 3/06/2010                                                                            |          | 16,75         |                    | 71,32        | 71,4            | 43 PENDENTE  |
| 04/2010 1              | 3/05/2010                                                                            |          | 16,75         |                    | 75,37        | 75,4            | 47 PENDENTE  |
| 03/2010 1              | 3/04/2010                                                                            |          | 16,75         |                    | 73,13        | 73,3            | 22 PENDENTE  |
|                        |                                                                                      |          | Dilition      |                    |              |                 |              |
| Todas Nº Cuis M        | lonoimonto                                                                           | > \/     | Debitos       | em Gula<br>Valor E | voouoão      | Valor Atualiza  | lo Cituação  |
| TOUDS Nº Guia V        | encimento                                                                            | y va     | ior original  | VAIULE             | xecuçao      |                 | io situação  |
|                        |                                                                                      |          | Certidão D    | ívida Ativa        | 1            |                 |              |
| CDA Data<br>Geraçã     | io                                                                                   | Valor C  | riginal       | Valor Atua         | alizado Situ | uação Usu       | ário         |
| 163976 08/02/20        | 018                                                                                  |          | 83,75         |                    | 365,51 A     | TIVA GSAM       | NPCG         |
|                        |                                                                                      |          |               |                    |              |                 | C.MAR        |
|                        |                                                                                      |          | Peti          | ções               |              |                 |              |
| Data Geração           |                                                                                      | Tij      | ро            | Usuário            |              |                 |              |
| 08/02/2018             |                                                                                      | INIC     | CIAL GSANPCG  |                    | I FEE        |                 |              |
|                        |                                                                                      |          |               |                    |              |                 |              |
|                        |                                                                                      |          | Andan         | nentos             |              |                 |              |
| Tipo                   | 0                                                                                    | Data II  |               | Data Fir           | n            | Usuari          | 0            |
| EMEXECUCA              | <u>.0</u>                                                                            | 08/02/   | 2018          |                    |              | GSANP           | CG           |
| Data Execução:         | (                                                                                    | 08/02/20 | 18            | dd/mm/aaa          | a            |                 |              |
| Processo Adm :         | L.                                                                                   |          |               |                    | 1            |                 |              |
| Número Drodoso         |                                                                                      |          |               |                    |              |                 |              |
| Número Prodesp:        |                                                                                      | TEOTE    |               |                    |              |                 |              |
| Numero CNJ:            |                                                                                      | IESTE    |               |                    | DOCADA       |                 |              |
| vara:                  | L                                                                                    | VARA C   | ENTRALIZA     | JURA SO            | RUCABA       |                 | •            |
| Numero da Ordem:       | L                                                                                    |          |               |                    |              |                 |              |
| Número da Pasta:       |                                                                                      |          |               |                    |              |                 |              |
| Procurador:            |                                                                                      | CINTIA   | JUSTI DA CO   | DNCEICA            | 0            |                 | •            |
| Percentual Sucumb      | ência:* 2                                                                            | 20       |               |                    |              |                 |              |
| Voltar                 |                                                                                      | Adicio   | nar Débitos   | Gerar CI           | DA Gerar     | Petição Nov     | o Andamento  |
|                        |                                                                                      |          |               |                    |              |                 |              |
|                        |                                                                                      |          | Rem           | over Débit         | os Suspe     | ender Extingu   | ir Atualizar |

No quadro Débitos em Conta, selecione a conta que deseja atualizar ou remover e clique em

Atualizar ou Remover Débitos, respectivamente. Caso queira selecionar todas as contas, clique na coluna **Todos**.

No quadro **Certidão Dívida Ativa**, clique no ícone do **PDF** para visualizar a *Certidão de Dívida Ativa* relativa aos débitos filtrados, conforme modelo a sequir:

#### CERTIDÃO DE DÍVIDA ATIVA nº 163976

CERTIFICO QUE NO REGISTRO DE DÍVIDA ATIVA, CONSTA:

| IMÓVEL:                                  | 249                                                                                                    |
|------------------------------------------|----------------------------------------------------------------------------------------------------|
| DEVEDOR:                                 | LINDO DE MADOGLIO                                                                                                    |
| ENDEREÇO:                                | JOAO JOSE DA SILVA numero: VL BUENOPOLIS SOROCABA cep-180352                                                                                                    |
| É DEVEDOR DO SAAE DA<br>ORIGEM/NATUREZA: | QUANTIA ABAIXO DISCRIMINADAS:<br>falta de pagamento, nas epocas proprias, das tarifas de Agua e Esgoto e/ou dos precos dos servicos<br>publicos abaixo discriminados |
| LIVRO:                                   | 201001                                                                                                    |
| FOLHA:                                   | 46                                                                                                    |
| DATA INSCRIÇÃO:                          |                                                                                                    |
|                                          |                                                                                                    |

|                       | CONTAS                |               |                 |                  |                |                           |                   |                          |
|-----------------------|-----------------------|---------------|-----------------|------------------|----------------|---------------------------|-------------------|--------------------------|
| MÊS/ANO<br>REFERÊNCIA | DATA DE<br>VENCIMENTO | VALOR<br>ÁGUA | VALOR<br>ESGOTO | VALOR<br>DÉBITOS | VALOR<br>MULTA | VALOR ATUAL.<br>MONETÁRIA | VALOR<br>CRÉDITOS | VALOR TOTAL<br>DA FATURA |
| 03/2010               | 13/04/2010            | 8,70          | 8,05            | 0,00             | 0,74           | 20,60                     | 0,00              | 73,13                    |
| 04/2010               | 13/05/2010            | 8,70          | 8,05            | 0,00             | 0,76           | 21,33                     | 0,00              | 75,37                    |
| 05/2010               | 13/06/2010            | 8,70          | 8,05            | 0,00             | 0,73           | 20,05                     | 0,00              | 71,32                    |
| 06/2010               | 13/07/2010            | 8,70          | 8,05            | 0,00             | 0,74           | 20,71                     | 0,00              | 73,36                    |
| 07/2010               | 13/08/2010            | 8,70          | 8,05            | 0,00             | 0,74           | 20,38                     | 0,00              | 72,33                    |

TOTAL INSCRITO: R\$ 365,51

TOTAL DO DÉBITO INSCRITO - R\$ 365,51

( TREZENTOS E SESSENTA E CINCO REAIS & CINQUENTA E UM CENTAVOS )

FUNDAMENTO LEGAL - Do lancamento: Lei Municipal n. 1.390, de 31 de dezembro de 1965; Lei Municipal n. 1.765, de 21 de dezembro de 1973, Lei Municipal n. 5.025, de 08 de dezembro de 1985, Lei Municipal n. 5.357, de 11 de abril de 1997, Lei Municipal n. 6.195, de 29 de junho de 2000, e Decreto n. 14.644, de 25 de novembro de 2005. Da correcao monetaria: segundo a taxa mensal do Sistema Especial de Liquidacao e Custodia, conforme o Decreto n. 3.719, de 18 de agosto de 2008. Da Multa: 2% conforme o paragrafo lo do artigo 52 da Lei n. 8.078, de 11 de setembro de 1990.

Sorocaba, 8 de Fevereiro de 2018

Na funcionalidade de atualização do processo jurídico, é possível realizar as seguintes ações, mediante os botões visualizados abaixo:

- Clique em Adicionar Débitos e selecione os débitos que deseja adicionar à execução fiscal através da tela AQUI.
- 2. Clique em Suspender para informar a suspensão de uma execução fiscal através da tela **AQUI**.
- 3. Clique em Gerar Petição para gerar uma petição através da tela AQUI.
- 4. Clique em **Extinguir** para informar a extinção de uma execução fiscal, através da tela **AQUI**.
- 5. Clique em Gerar CDA para gerar a certidão de dívida ativa, através da tela AQUI.
- 6. Clique em Novo Andamento para informar ou atualizar o andamento de uma execução fiscal, através da tela **AQUI**.
- 7. Clique em Atualizar para atualizar o processo jurídico, conforme tela de sucesso a seguir:

| Sucesso                           |                                              |
|-----------------------------------|----------------------------------------------|
| Manutenção realizada com sucesso. |                                              |
| Menu Principal                    | Realizar outra manutenção de Execução Fiscal |

#### **Tela Adicionar Débitos**

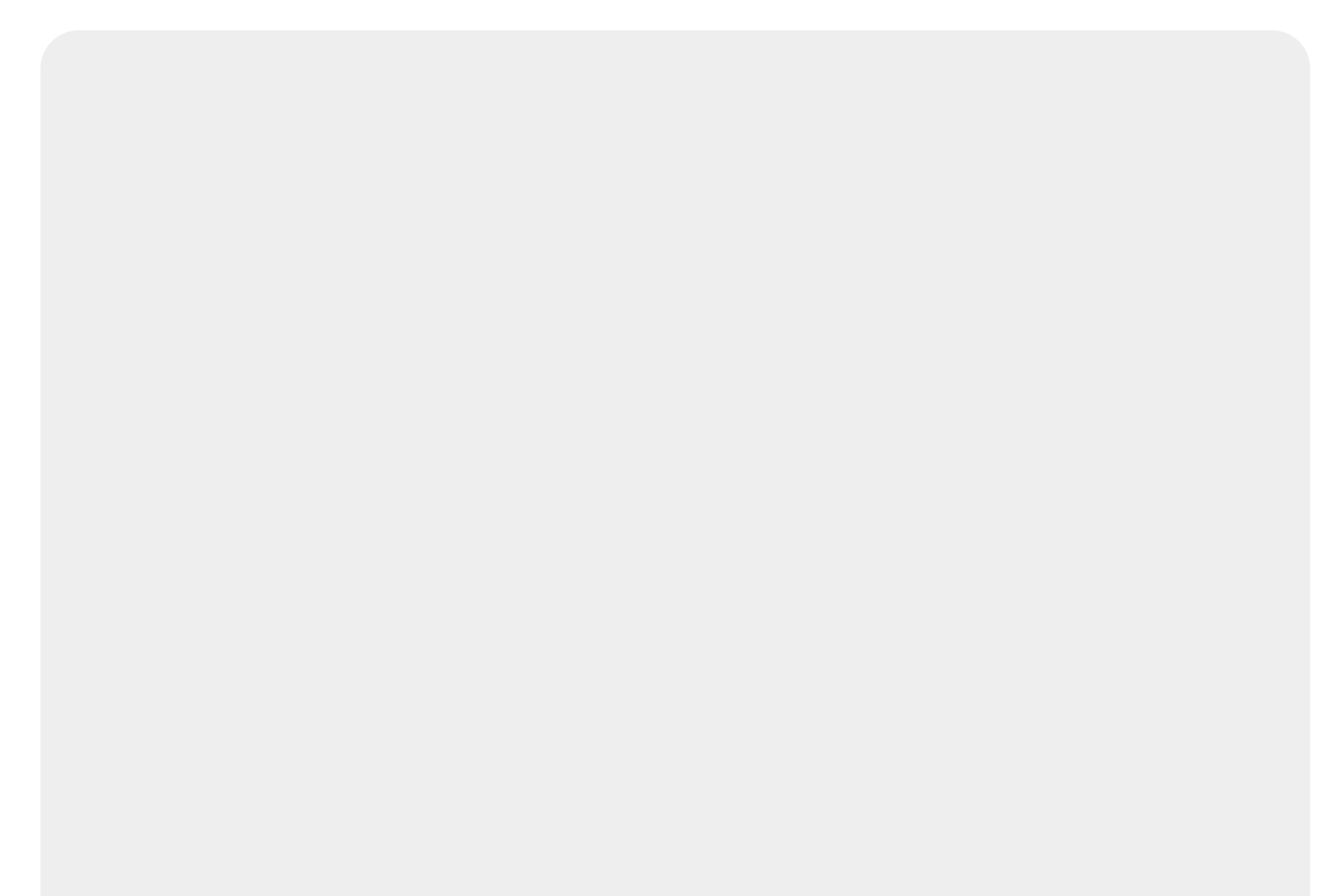

Informe o(s) débito(s) que deseja adicionar a Execução Fiscal

|     |          |              |                      | Cor                    | itas em l          | Dívida At         | tiva              |                   |                     |                  |           |
|-----|----------|--------------|----------------------|------------------------|--------------------|-------------------|-------------------|-------------------|---------------------|------------------|-----------|
| Tod | os Mês// | Ano [<br>Ins | Data Va<br>acrição Á | alor Valo<br>gua Esgot | r Valor<br>Débitos | Valor<br>Créditos | Valor<br>Original | Valor<br>Acrés. A | Valor<br>Atualizado | Valor<br>Executa | Já<br>ado |
| 1   | 02/2010  |              | 8,70                 | 8,05                   | 0,00               | 0,00              | 16,75             | 60,63             | 77,38               | 0,00             | *         |
| •   | 01/2010  |              | 8,70                 | 8,05                   | 2,02               | 0,00              | 18,77             | 58,27             | 77,04               | 0,00             |           |
| 1   | 12/2009  |              | 8,70                 | 8,05                   | 0,00               | 0,00              | 16,75             | 62,48             | 79,23               | 0,00             |           |
|     | 11/2009  |              | 8,20                 | 7,59                   | 0,00               | 0,00              | 15,79             | 59,82             | 75,61               | 0,00             | -         |
| 1   | 10/2009  |              | 8,20                 | 7,59                   | 0,00               | 0,00              | 15,79             | 57,45             | 73,24               | 0,00             |           |
|     | 09/2009  |              | 8,20                 | 7,59                   | 0,00               | 0,00              | 15,79             | 61,68             | 77,47               | 0,00             |           |
|     | 08/2009  |              | 8,20                 | 7,59                   | 0,00               | 0,00              | 15,79             | 59,19             | 74,98               | 0,00             |           |
|     | 07/2009  |              | 8,20                 | 7,59                   | 0,00               | 0,00              | 15,79             | 63,58             | 79,37               | 0,00             |           |
| 1   | 06/2009  |              | 8,20                 | 7,59                   | 0,00               | 0,00              | 15,79             | 64,58             | 80,37               | 0,00             |           |
|     | 05/2009  |              | 8,20                 | 7,59                   | 0,00               | 0,00              | 15,79             | 61,99             | 77,78               | 0,00             |           |
| •   | 04/2009  |              | 8,20                 | 7,59                   | 0,00               | 0,00              | 15,79             | 66,68             | 82,47               | 0,00             |           |
|     | 03/2009  |              | 8.20                 | 7.59                   | 0.00               | 0.00              | 15.79             | 63.99             | 79.78               | 0.00             | •         |
|     |          |              |                      | Gu                     | ias em L           | ivida Ati         | IVa               |                   | Valor               | Va               | lor       |
| Tod | os N     | /lês/An      | io D                 | ata Inscri             | ção V              | alor Orig         | ginal             | Acrés             | cimos /             | Atualiza         | do        |
|     |          |              |                      |                        |                    |                   |                   | Con               | cluir               | Fecha            | r         |

## Tela Suspensão

| Informar Suspe                         | nsão da uma Execução Fiscal |
|----------------------------------------|-----------------------------|
| Data Suspensão:*<br>Motivo Suspensão:* | 11/01/2018                  |
|                                        | Concluir Fechar             |

## Tela Gerar Petição

| ara gerar uma Petição | de uma Execução Fiscal, informe os dados: |
|-----------------------|-------------------------------------------|
| Tipo de Petição:      | SUSPENSAO 30 DIAS PARA ACO 🔻              |
| Assinatura Petição:   | LUIS FERNANDO ZACCARIOTTO V               |

## Tela Extinção de Execução Fiscal

| Informar Extinção | da uma Execução Fiscal |
|-------------------|------------------------|
| Data Extinção:*   |                        |
| Motivo Extinção:* | •                      |
|                   | Concluir Fechar        |

### **Tela Gerar CDA**

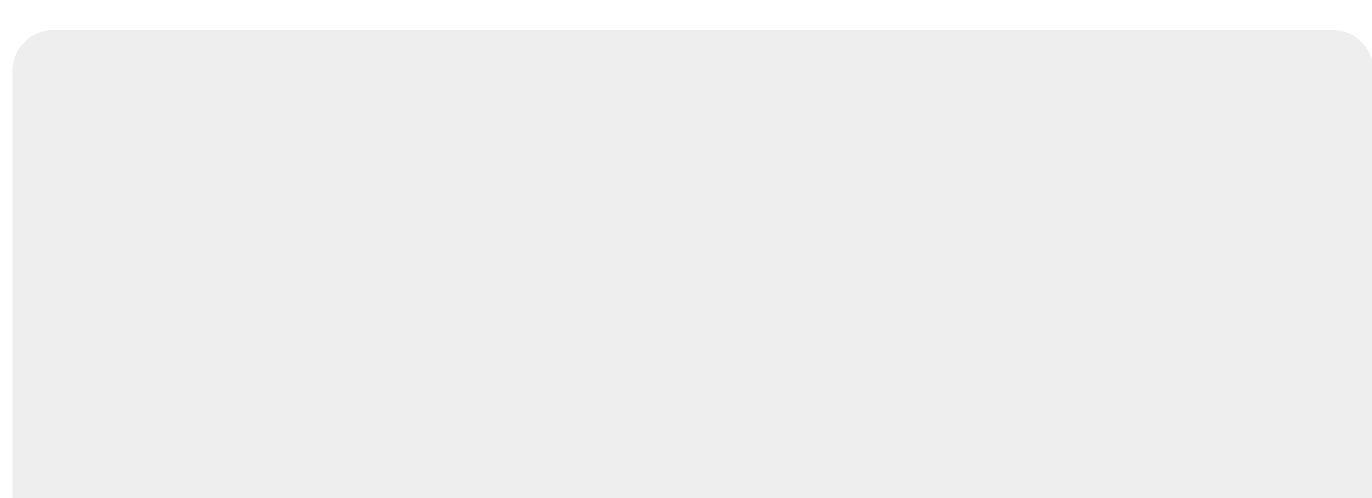

| Gerar C                  | ertidão de Dívida Ativ        | /a                |    |
|--------------------------|-------------------------------|-------------------|----|
| Para gerar u             | ima Certidao de Divida Ativa, | informe os dados: |    |
| Modelo:                  | MODELO1                       | •                 |    |
| 1ª Assinatu<br>Certidão: | ra FLAVIO DE                  | MARTINS V         |    |
| 2ª Assinatu<br>Certidão: | ra LUIS                       | ZACCARIOTTO V     |    |
|                          |                               | Gerar Fech        | ar |

### **Tela Informar/Atualizar Andamento**

| Informar/Atualizar Andamento de uma Execução Fiscal |                                              |  |  |  |  |
|-----------------------------------------------------|----------------------------------------------|--|--|--|--|
| Para adicionar/atualizar um<br>dados:               | andamento de uma Execução Fiscal, informe os |  |  |  |  |
| Tipo de Andamento:*                                 | EM EXECUCAO                                  |  |  |  |  |
| Data Início:*                                       | 12/02/2018                                   |  |  |  |  |
| Data Fim:                                           | 13/02/2018                                   |  |  |  |  |
|                                                     | Concluir Fechar                              |  |  |  |  |

# **Preenchimento dos Campos**

| Campo               | Preenchimento dos Campos                                                                                                    |
|---------------------|----------------------------------------------------------------------------------------------------|
| Matrícula do Imóvel | Informe a matrícula do imóvel ou clique no botão para pesquisar o<br>imóvel desejado.<br>Para detalhes sobre o preenchimento do campo de pesquisa de imóvel,<br>clique no <i>link</i> <b>Pesquisar Imóvel</b> . |

| Campo                             | Preenchimento dos Campos                                                                                                    |
|-----------------------------------|----------------------------------------------------------------------------------------------------|
| Código do Cliente                 | Informe a matrícula do cliente ou clique no botão R para pesquisar o cliente desejado.<br>Para detalhes sobre o preenchimento do campo de pesquisa de cliente, clique no <i>link</i> <b>Pesquisar Cliente</b> .                                                                                     |
| Nome do Cliente                   | Informe por extenso o nome do cliente. Selecione as opções:<br>Iniciando pelo texto - caso queira que a pesquisa considere os cinco<br>primeiros caracteres digitados;<br>Contendo o texto - caso queira que a pesquisa considere, em qualquer<br>posição, os cinco primeiros caracteres digitados. |
| Número do Processo                | Informe o número do processo.                                                                                                    |
| Número da Pasta                   | Informe o número da pasta do processo.                                                                                                    |
| Procurador                        | Selecione o nome do procurador responsável pelo processo, da lista disponibilizada pelo sistema.                                                                                                    |
| Vara                              | Selecione o nome da vara vinculada ao processo, da lista disponibilizada pelo sistema.                                                                                                    |
| Situação                          | Selecione a situação do processo, da lista disponibilizada pelo sistema.                                                                                                    |
| Tipo Execução Fiscal              | Selecione o tipo de execução fiscal do processo, da lista disponibilizada pelo sistema.                                                                                                    |
| Andamento                         | Selecione o andamento do processo, da lista disponibilizada pelo sistema.                                                                                                    |
| Período de Geração da<br>Execução | Informe o período no formato DD/MM/AAAA.                                                                                                    |

## Referências

Filtrar Processo Jurídico

## **Termos Principais**

Dívida Ativa

#### Cobrança

#### Comando de Atividade de Ação de Cobrança

Clique **aqui** para retornar ao Menu Principal do GSAN.

×

Last update: 12/02/2018 ajuda:cobranca:filtrar\_processo\_juridico.https://www.gsan.com.br/doku.php?id=ajuda:cobranca:filtrar\_processo\_juridico&rev=1518468244 20:44

From:

https://www.gsan.com.br/ - Base de Conhecimento de Gestão Comercial de Saneamento

Permanent link:

https://www.gsan.com.br/doku.php?id=ajuda:cobranca:filtrar\_processo\_ju ridico&rev=1518468244

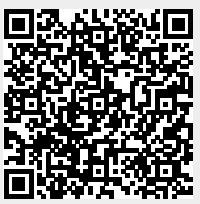

Last update: 12/02/2018 20:44